## Update and adjust a certified travel claim

| <ul> <li>2 Reopen the Claim</li> <li>Select Reopen</li> <li>Enter the reason for the adjustment</li> <li>Select Proceed</li> <li>Please note: if the claim the adjust the adjust the adjust the adjust the data set of the claim the adjust the adjust the ad</li></ul> | Re-open Claim | n-paid invoice and will need to g | to through the verification |
|----------------------------------------------------------------------------------------------------|---------------|-----------------------------------|-----------------------------|

## **3** Update the Domestic Travel Claim

- Adjust the claim details
- Attach any additional documents
- Select Save
- Read and accept the Terms and Conditions
- Parliamentarians Certify the claim, or
- MoP(s) Act employees Submit to another person to certify

|                                 | Date of Expense                                                 |       | Item Number       | Expense 1               | Гуре                      | Invoice Numbe             |
|---------------------------------|-----------------------------------------------------------------|-------|-------------------|-------------------------|---------------------------|---------------------------|
| 民人自                             | 06/06/2022 - 06/06/2022                                         |       | 1                 | Regulated               | I Ridesharing             |                           |
| Additional Attach               | aments (1)                                                      | +     | Comments          |                         |                           |                           |
| Acquittal 2                     | 20220.pdf                                                       | 8     | Please enter comm | ents (if any) that ne   | eds to be included as     | part of claim submission. |
|                                 |                                                                 |       |                   |                         |                           | Save                      |
|                                 |                                                                 |       |                   |                         |                           |                           |
|                                 |                                                                 |       |                   |                         |                           |                           |
|                                 | I accept all the Terms an                                       | nd Co | onditions and t   | he Privacy              | Collection N              | lotice.                   |
|                                 | I accept all the Terms ar                                       | nd Co | onditions and t   | he Privacy              | Collection N              | lotice.                   |
|                                 | I accept all the Terms ar                                       | nd Co | onditions and t   | he Privacy              | Collection N              | lotice.                   |
|                                 | I accept all the Terms an                                       | nd Co | Edit Dra          | he Privacy<br>aft Claim | Collection N<br>Assign To | Certify                   |
|                                 | I accept all the Terms an                                       | nd Co | enditions and t   | he Privacy              | Collection N<br>Assign To | Certify                   |
| S                               | I accept all the Terms an                                       | nd Co | Edit Dra          | he Privacy              | Collection N<br>Assign To | Certify                   |
| S                               | I accept all the Terms an<br>elect Approver                     | nd Co | Edit Dra          | he Privacy              | Collection N<br>Assign To | Certify                   |
| Your PARLIAM                    | I accept all the Terms an<br>elect Approver                     | nd Co | Edit Dra          | he Privacy              | Collection N<br>Assign To | o Certify                 |
| Your PARLIAM<br>Authorised OFF  | I accept all the Terms an<br>elect Approver                     | nd Co | Edit Dra          | he Privacy              | Collection N<br>Assign To | Certify                   |
| Your PARLIAMI<br>Authorised OFF | I accept all the Terms an<br>elect Approver<br>ENTARIAN<br>TCER | ad Co | Edit Dra          | he Privacy              | Collection N<br>Assign To | Certify                   |